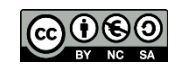

# LITERATURE RESEARCH WORKSHOP FOR **YOUR MASTER THESIS**

**DR. PHIL. SABINE RAUCHMANN** 

UΗ Η'n Universität Hamburg DER FORSCHUNG | DER LEHRE | DER BILDUNG

FAKULTÄT FÜR WIRTSCHAFTS- UND SOZIALWISSENSCHAFTEN

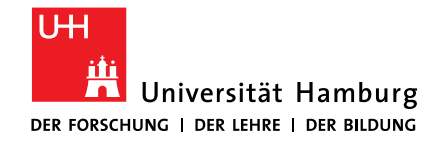

SOZIALWISSENSCHAFTEN

## AGENDA

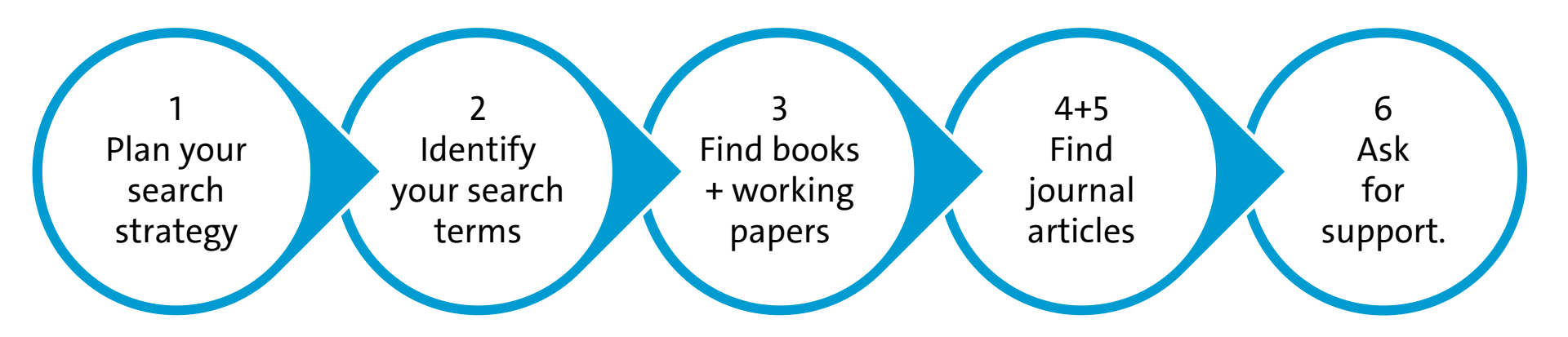

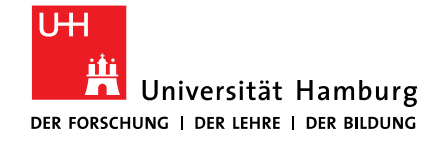

FÜR WIRTSCHAFTS- UND SOZIALWISSENSCHAFTEN

# 1 PLAN YOUR SEARCH STRATEGY

19.01.2023 | Sabine Rauchmann: Literature Research Workshop PEP/ECON

Literature search = Play to win! Requires a sound strategy.

World Poker Tour: Chips, 11.11.2014, https://flic.kr/p/q2bTzr

SONX

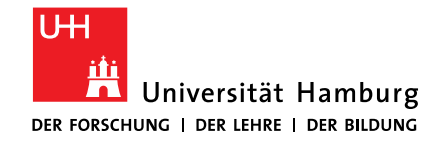

FUR WIRTSCHAFTS- UND SOZIALWISSENSCHAFTEN

## **1.1 PREPARE YOUR HARD- AND SOFTWARE**

## 1. Library card for checking out books

- UHH library system <u>https://libcard.rrz.uni-hamburg.de/sub/edit.php?lang=en</u>
- 2. Computer
  - for accessing electronic resources off-campus: VPN client <u>https://www.rrz.uni-hamburg.de/services/netz/vpn.html</u>
  - Folder on computer with filing system for PDF full texts (name of author, year)
  - Reference management software
    - Citavi / <u>https://www.rrz.uni-hamburg.de/services/software/rahmenvertraege/citavi.html</u>
    - EndNote / <u>https://www.rrz.uni-hamburg.de/services/software/rahmenvertraege/endnote.html</u>
    - Zotero / <u>https://www.zotero.org/</u>

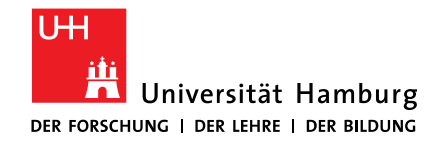

FÜR WIRTSCHAFTS- UND SOZIALWISSENSCHAFTEN

## **1.2 KNOW THE CORRECT SYNTAX**

- Search terms
  - term / text = words in all text fields, i.e. in the abstract, title or author field
  - keyword / descriptor = describe the content, do not have to be part of the title
  - thesaurus = hierarchy of search terms / topics
     i.e. Standard Thesaurus Wirtschaft: Economics > Microeconomics > Welfare economics
- Truncation: word stem, wildcard (#/\*/?)
- Boolean operators: UND / AND (

ODER / OR

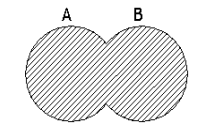

- Adjacency operators: distance between two terms
   i.e. oil adj3 (disaster OR clean-up OR contamination)
- Phrase search: "xxx xxx"

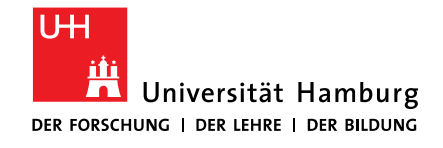

SOZIALWISSENSCHAFTEN

## **1.3 MASTER YOUR EMOTIONS**

Emotions and feelings experienced during problem-solving (Kuhlthau, 1991). URL: https://sheilapontis.files.wordpress.com/2013/05/109-emotions.jpg?w=710&h=196

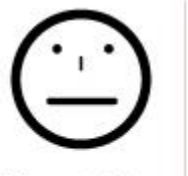

Uncertainty

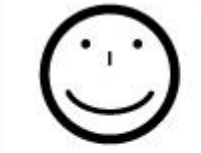

Optimism

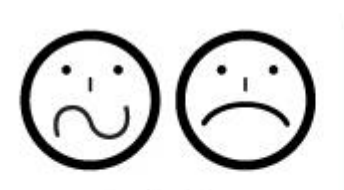

Confusion Frustration Doubt

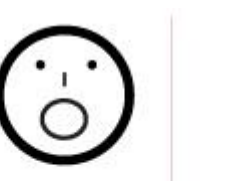

Clarity

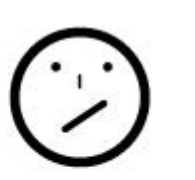

Sense of direction Confidence

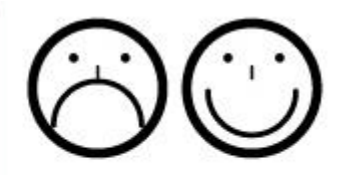

Satisfaction Disappointment

### **Model of the Information Search Process**

|                                | Initiation                                                 | Selection | Exploration                       | Formulation | Collection                            | Presentation                   | Assessment              |  |  |
|--------------------------------|------------------------------------------------------------|-----------|-----------------------------------|-------------|---------------------------------------|--------------------------------|-------------------------|--|--|
| Feelings<br><b>(Affective)</b> | Uncertainty                                                | Optimism  | Confusion<br>Frustration<br>Doubt | Clarity     | Sense of<br>direction /<br>Confidence | Satisfaction or disappointment | Sense of accomplishment |  |  |
| Thoughts<br>(Cognitive)        | Vague                                                      |           |                                   | Focused     |                                       |                                | Increased Self-         |  |  |
|                                |                                                            |           |                                   | Increased   |                                       |                                | awareness               |  |  |
| (                              |                                                            |           |                                   |             | interest                              |                                |                         |  |  |
| Actions                        | Seeking relevant information Seeking pertinent information |           |                                   |             |                                       |                                |                         |  |  |
| (Physical)                     |                                                            |           |                                   |             |                                       |                                |                         |  |  |
| (inysical)                     | Exploring                                                  |           |                                   | Documenting |                                       |                                |                         |  |  |

Model of the Information Search Process (Kuhlthau, Maniotes, & Caspari, 2007). URL: https://inquirylearningmyjourney.files.wordpress.com/2014/08/model-of-the-information-search-process.png

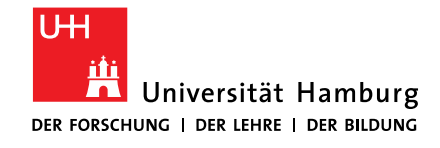

SOZIALWISSENSCHAFTEN

## **1.4 REFLECT ON TIME**

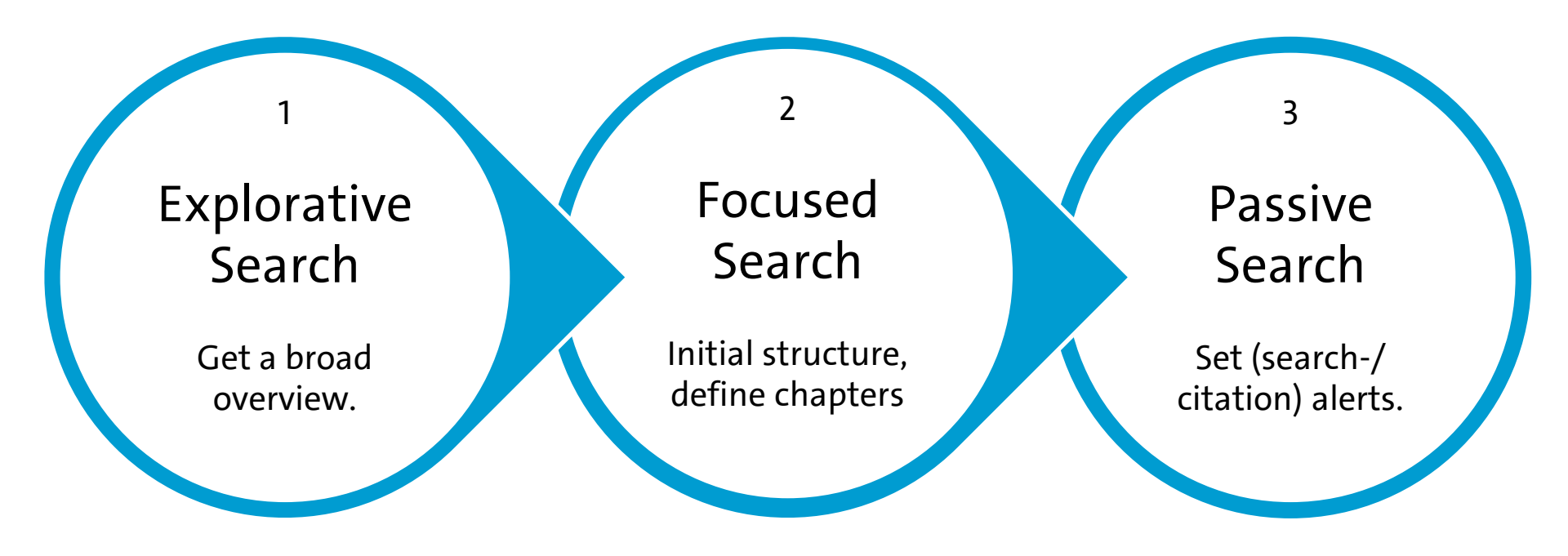

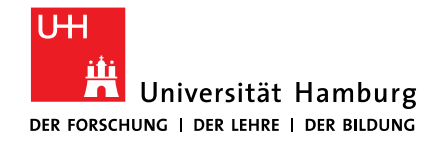

# **1.5 FOLLOW THE "FULLTEXT WORKFLOW"**

1. Do you need a **book / book chapter** or a **journal article**?

## 2. Find the **book** in <u>Katalog**plus**</u>?

- Check for e-books
- Print: Note shelf mark
- Check ZBW? >> ZBW-Bestellung
- Use <u>Campuslieferdienst</u> or <u>DDL</u>
- 3. Not available at UHH?
  - Published 2021ff.
     >> Use our Book suggestion form
  - Interlibrary loan >> slower (GBV) or fast (subito) document delivery

- Find fulltext of article or working paper via Google?
  - Search with title of article or working paper in <u>Google</u> (if applicable, use filetype:pdf)
     > use <u>VPN</u> (UHH licences)
- 5. Find journal in <u>Katalog**plus**</u>?
- 6. Find journal in <u>ZDB</u>?

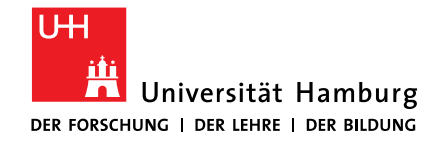

FÜR WIRTSCHAFTS- UND SOZIALWISSENSCHAFTEN

## **1.6 ORDER PHYSICAL OR ELECTRONIC COPIES**

|                                                                                                    | Bibliothek WISO/BWL                                                                      | Bibliothekssystem UHH                                                                       | + Bibliothek WISO/BWL                                                                                  |  |
|----------------------------------------------------------------------------------------------------|------------------------------------------------------------------------------------------|---------------------------------------------------------------------------------------------|----------------------------------------------------------------------------------------------------|--|
| Bücher<br>Bevor Sie bestellen:<br>Prüfen Sie, ob eine<br>elektronische Version<br>im Volltext zugänglich<br>ist, z. B. via<br><u>Katalog<b>plus</b></u>                                   | <b>Bestellen</b><br>Magazin,<br><i>Fachbestand, LBS</i><br>via <u>Katalog<b>plus</b></u> | <b>Bestellen</b><br>Magazin FB Sowi,<br>Speicherbibliothek<br>via <u>Katalog<b>plus</b></u> | + ZBW<br>ZBW-Bestellung<br>in FB Wiwi<br>via <u>Formular</u>                                           |  |
| Artikel, Kapitel<br>Bevor Sie bestellen:<br>Prüfen Sie für Artikel<br>via <u>Google</u> , für Zeit-<br>schriften via <u>EZB</u> , ob<br>eine Online-Version im<br>Volltext zugänglich ist | <b>DDL</b><br>Einscannen<br>via <u>Formular</u>                                          | <b>Campuslieferdienst</b><br>Einscannen<br>via <u>Katalog<b>plus</b></u>                    | + Elsevier<br>Dokumentlieferdienst<br>Elsevier<br>(nur WISO/BWL-<br>Angehörige)<br>via <u>Formular</u> |  |

### Deutschland

ZBW Remote Access via ZBW-Nutzerkarte POLLUX via Konto SocioHub via Benutzerkonto

ernleihe

via <u>GBV-Online-Fernleihe</u> 1,50 EUR/Bestellung nach Freischaltung des Bibliotheksausweises

**Dokumentlieferdienst** via <u>subito</u> mit persönlicher Registrierung

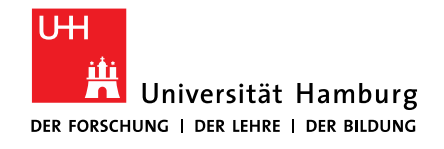

## **1.7 REMEMBER THE ACCESS POINTS**

- Bibliothek WISO/BWL > Recherche > Datenbanken und Portale > Kataloge
  - List with selected catalogs (books)
  - <u>https://www.wiso.uni-hamburg.de/en/bibliothek/recherche/kataloge.html</u>
- Bibliothek WISO/BWL > Recherche > Datenbanken und Portale > Artikel und Bücher
  - List with selected databases in your discipline
  - https://www.wiso.uni-hamburg.de/en/bibliothek/recherche/datenbanken/buecher-undartikel.html
- DBIS Datenbank-Informationssystem
  - Lists all databases (paid and for free) that are available at UHH
  - <u>http://www.sub.uni-hamburg.de/recherche/datenbank-informationssystem.html</u>

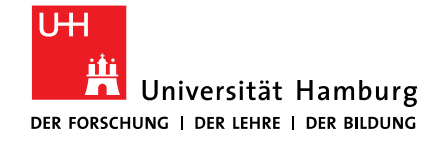

# **2 IDENTIFY YOUR SEARCH TERMS**

FÜR WIRTSCHAFTS- UND SOZIALWISSENSCHAFTEN

#### | Sabine Rauchmann: Literature Research Workshop PEP/ECON 19.01.2023

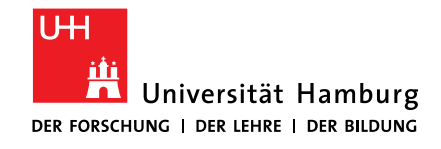

FÜR WIRTSCHAFTS- UND SOZIALWISSENSCHAFTEN

## **2.1 DEFINING SEARCH TERMS**

- Keyword Generation(University of Washington Libraries, 2020) <u>https://youtu.be/66wHW-5Shes</u>
- From Question to Keywords (Lloyd SealyLibrary, 2017) <u>https://youtu.be/rkY4GRDfQ24</u>
- USC Library Lessons: Developing Keywords (USC Libraries, o. J.) <u>https://usclibraries.usc.edu/tutorials/d</u> <u>eveloping-keywords/story\_html5.html</u>

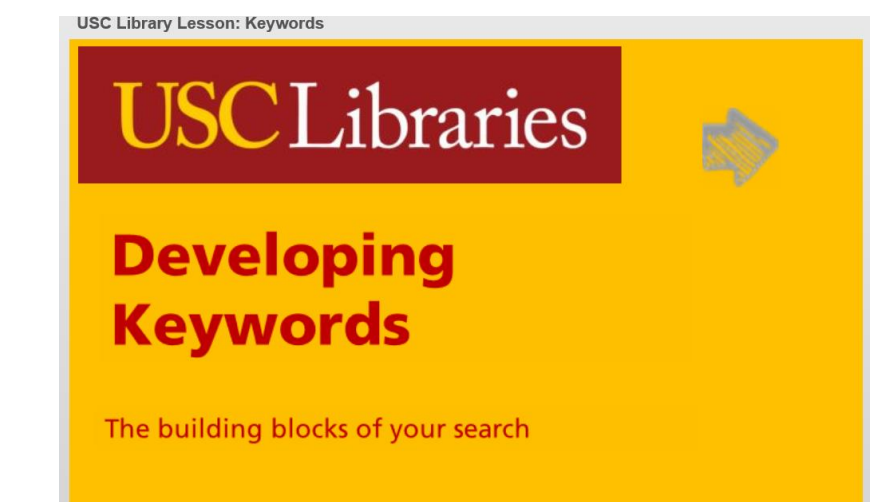

This work, "Developing Keywords," is based loosely on "A Lion's Guide to Research: Keywords" by <u>Loyola Marymount University</u>, used under <u>CC BY-NY</u>.

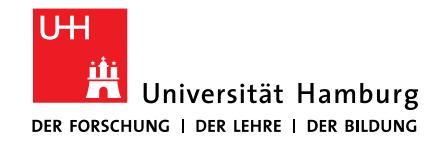

FÜR WIRTSCHAFTS- UND SOZIALWISSENSCHAFTEN

## **2.2 GETTING IDEAS**

- Dictionaries
  - MOT Dictionaries <u>https://www.sub.uni-hamburg.de/recherche/datenbank-informationssystem/detail/datenbank/7237.html</u>
  - Oxford English Dictionary <u>https://www.sub.uni-hamburg.de/de/recherche/datenbank-informationssystem/detail/datenbank/1132.html</u>
- Thesaurus
  - Webster Thesaurus <u>https://www.merriam-webster.com/thesaurus</u>
  - Standard-Thesaurus Wirtschaft <u>http://zbw.eu/stw/versions/latest/</u>
- Encyclopedias
  - Wikipedia
  - Encyclopedia Britannica <u>https://www.sub.uni-hamburg.de/de/recherche/datenbank-informationssystem/detail/datenbank/5389.html</u>
  - The New Palgrave Dictionary of Economics Online <u>https://www.sub.uni-hamburg.de/</u> <u>de/recherche/datenbank-informationssystem/detail/datenbank/8045.html</u>

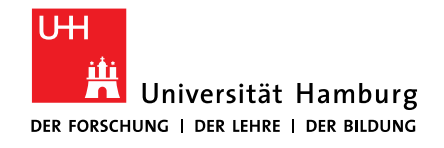

SOZIALWISSENSCHAFTEN

## **2.3 IDENTIFY YOUR CONCEPTS AND TERMS**

- 1) Identify the question.
- 2) Identify the major concepts / keywords.
- 3) Consider any alternative keywords or phrases. These could be:
  - related terms
  - spelling variations / including plurals
  - broader terms if you get only a few results
  - narrower terms if you get too many results
- 4) Plan your search
  - write your keywords in a concept box
  - combine keywords using Boolean Operators (AND & OR)
  - truncate terms: truncation symbols vary from database to database
  - limit your search by: English language, year range, review article etc.

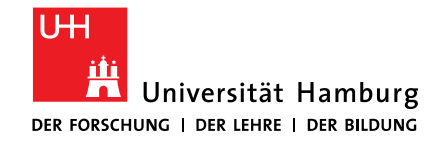

FÜR WIRTSCHAFTS- UND SOZIALWISSENSCHAFTEN

## **2.4 USE THE CONCEPT BOX**

| Ihr Thema/<br>Ihre Fragestellung |                |               |               |                |               |
|----------------------------------|----------------|---------------|---------------|----------------|---------------|
| sinntragende Begriffe =          | UND / AND      |               |               |                |               |
|                                  | 1. Begriff     | ND 2. Begriff | 3. Begriff AN | D 4. Begriff A | ND 5. Begriff |
| ↓<br>"abgewandelte Begriffe      | e" = ODER / OR | •             | •             |                |               |
| Synonyme                         | OR             | OR            | OR            | OR             | OR            |
|                                  |                |               |               |                |               |
| Ober-/Unterbegriffe              |                |               |               |                |               |
| verwandte Begriffe               |                |               |               |                |               |

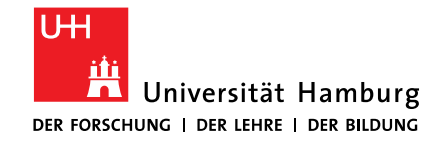

FÜR WIRTSCHAFTS- UND SOZIALWISSENSCHAFTEN

## **2.5 COLLECT SEARCH TERMS**

Research question: How do extra payments influence household consumption?

| Major<br>concepts             | extra payments                                                                                      | influence                                                                                                    | household                                                         | consumption                                                                                                    |
|-------------------------------|----------------------------------------------------------------------------------------------------|----------------------------------------------------------------------------------------------------|-------------------------------------------------------------------|----------------------------------------------------------------------------------------------------|
| Synonyms                      | performance-based<br>payment, bonus<br>payment;<br>performance pay,<br>flexible pay                 | impact, effect, change,<br>affect, move, engage,<br>involve, create, induce,<br>invoke, contribute,<br>initiate, encourage           | family, home,<br>house                                            | spending, purchase,<br>expenditures                                                                              |
| Broader/<br>Narrower<br>terms | predictable payment,<br>lump-sum payment;<br>anticipated income<br>changes; income<br>change; wages | reaction, decision<br>making; behavioral<br>economics; psychological<br>/ emotional / social /<br>cognitive factors;<br>determinants | personal finance,<br>household<br>savings;<br>household<br>income | Consumer; private<br>consumption;<br>consumption<br>expenditures, household<br>expenditure; customer<br>spending |
| Related<br>terms              |                                                                                                    |                                                                                                    |                                                                   | saving, wealth,<br>seasonality, saving                                                                           |

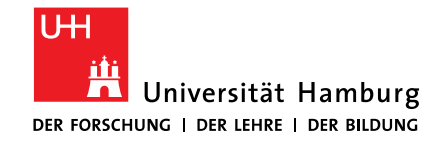

SOZIALWISSENSCHAFTEN

# **2.6 APPLY SEARCH SYNTAX**

Question: How do extra payments influence household consumption?

("extra payment\*" OR "performance-based payment\*" OR "performance pay\*" OR bonus\*) AND (household\* OR famil\* OR saving\* OR income\*) AND (consum\* OR spend\* OR purchas\* OR expend\* OR sav\*) AND (effect\* OR impact\* OR change\* OR move\* OR create\* OR initiat\* OR increas\* OR reduc\*)

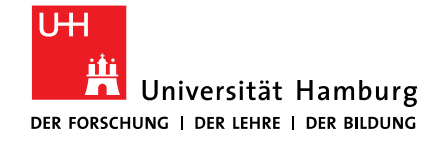

SOZIALWISSENSCHAFTEN

# 3 FIND BOOKS AND WORKING PAPERS

19.01.2023 | Sabine Rauchmann: Literature Research Workshop PEP/ECON

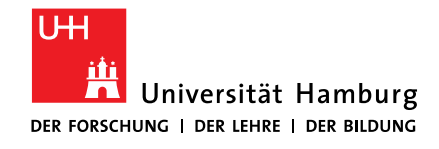

### FAKULTÄT FÜR WIRTSCHAFTS- UND SOZIALWISSENSCHAFTEN

## **3.1 CATALOGS: SEARCHING THE COLLECTIONS**

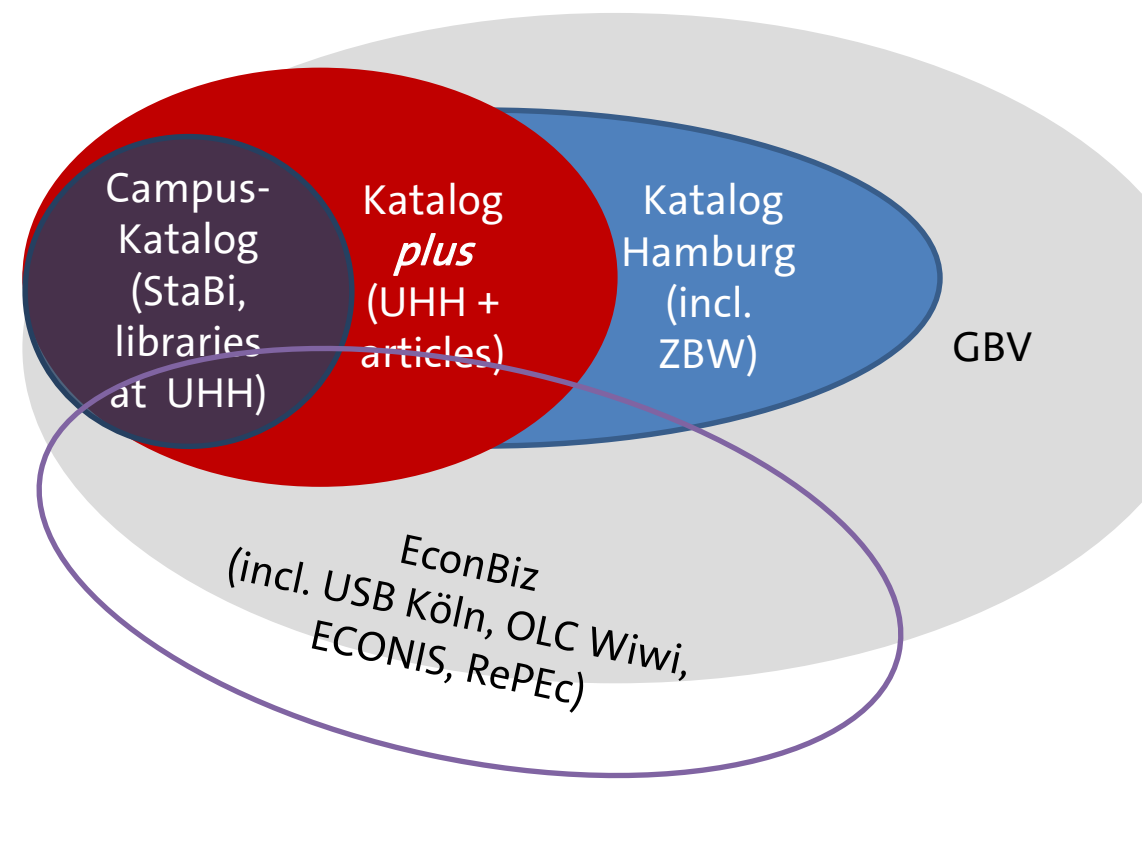

- Campus-Katalog (UHH) <u>http://kataloge.uni-</u> hamburg.de/
- Katalog*plus* (UHH + articles) <u>https://katalogplus.sub.uni-</u> <u>hamburg.de/</u>
- Katalog.Hamburg (UHH, ZBW + more) <u>katalog.hamburg</u>
- Verbundkatalog GBV <u>http://gso.gbv.de/DB=2.1/</u>
- EconBiz (ZBW + more) <u>https://www.econbiz.de/</u>

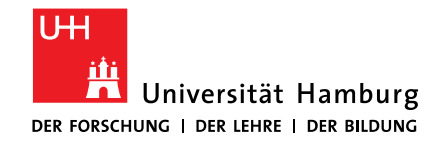

## 

FÜR WIRTSCHAFTS- UND SOZIALWISSENSCHAFTEN

| 3.2 KATALOG <i>PL</i>                                                                                                    | <u>h</u>                              | ttps://ka             | talogplus.sub                     |                                           |
|----------------------------------------------------------------------------------------------------|---------------------------------------|-----------------------|-----------------------------------|-------------------------------------------|
| Katalog <b>plus</b>                                                                                                    | <b>★</b> E                            | Book Bag (0) 🏲 Langua | ge 🗸 🕜 Help 🗴                     | Conflict - J Login                        |
| economical philosophy                                                                                                    | All Fields                            | Find                  | Advanced Search<br>Search History | beluga-Katalog<br>Interlibrary Ioan (GVK) |
| ▼ Filter & Sort         Books & more (4.294)       Articles (12.922)         1       The morality of economic behaviour : economic behaviour : economic by Chiotis, Vangelis         Published: London, Routledge, Taylor & Francis | cs as ethics 1 edition<br>Group, 2021 | Reference Holdin      | ♥ Filter<br>Sort<br>By year o     | r & Sort                                  |
| 2 The Routledge handbook of feminist philosoph<br>by Crasnow, Sharon L.<br>Published: New York, NY, Routledge, 2021                                                                                                    | iy of science                         | currently not availab | Restrict                          | to E-Resources                            |
| Angels of efficiency : a media history of consult<br>by Hoof, Florian<br>Published: New York, NY, Oxford University Pre                                                                                                    | ting                                  | \$                    | Media ty                          | De A                                      |
|                                                                                                    | ess, [2020]                           | available for loa     | an                                |                                           |

## https://katalogplus.sub.uni-hamburg.de/

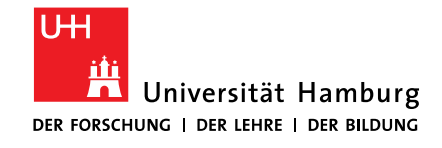

FÜR WIRTSCHAFTS- UND SOZIALWISSENSCHAFTEN

**3.3 ECONBIZ** 

ECONBI2

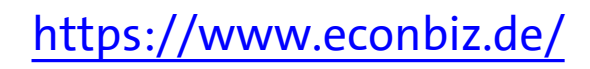

Find Economic Literature Q ("bonus payment\*" OR "extra payment\*") AND (consumption\* OR expenditure\* OR spending\* OR purchase\*) AND Search All Fields Open Access only O Advanced Search history Favorites You are here: Home / Search: ("bonus payment\*" OR "extra payment\*") AND (consumption\* OR expenditure\* OR spending\* OR purchase\*) AND (Household\* OR famil\*) Showing 1 - 10 of 38 Sort Relevance V Do Households Smooth Expenditure over Anticipated Income Changes? Evidence from Bonus 1 Book Year of publication Payments to Public Employees in Japan Hori, Masahiro; Shimizutani, Satoshi - Center for Intergenerational Studies, Institute of ... - 2011 From: To: after the reform of the bonus payment schedule. Contrary to the prediction of the life cycle/permanent income hypothesis (LC .../PIH), we find evidence that monthly patterns of household expenditure were significantly affected by the anticipated large ... expenditure (which we observe here), it may still hold for consumption. ... Set Full text | V More access options Do households smooth expenditure over anticipated income changes? Evidence from bonus 2 Article \* Subjects payments to public employees in Japan Hori, Masahiro; Shimizutani, Satoshi - In: Journal of the Japanese and International Economies 26 (2012) 3, pp. 🗹 All 405-433 after the reform of the bonus payment schedule. Contrary to the prediction of the life cycle/permanent income Japan 5 4 2 2 hypothesis (LC .../PIH), we find evidence that monthly patterns of household expenditure were significantly C Arbeitsmarktpolitik affected by the anticipated large ... expenditure (which we observe here), it may still hold for **ARGE** C Arbeitsagenturen Full text More access options 2 Arbeitslosenversicherung Arbeitsvermittlung What Makes Annuitization More Appealing? 3 Book \* more Laibson, David; Madrian, Brigitte C.; Beshears, John; ... - National Bureau of Economic Research (NBER) -2012

A-Z Beta About EconBiz News Thesaurus (STW) Research Skills Help

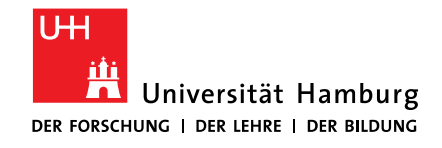

FÜR WIRTSCHAFTS- UND SOZIALWISSENSCHAFTEN

## **3.3 ECONBIZ**

## https://www.econbiz.de/

| < Back to results                                                                                                    | ≪ 2 of 38 ≫                                                                         |
|----------------------------------------------------------------------------------------------------|-------------------------------------------------------------------------------------|
| Article Do households smooth expenditure over anticipated ind<br>Evidence from bonus payments to public employees in                                                                                                    | come changes? Similar items by subject                                              |
| This paper provides new evidence of consumers reaction to an anticipated sizable change<br>Japanese public employees received predictable large bonus payments three times a fisc<br>December, and March), but the March bonus was abolished in EY2003. We compare the | e in income. Until FY2002, > Do Households Smooth Expend<br>Hori, Masahiro, (2011)  |
| Year of publication: 2012                                                                                                    | Rational Consumers<br>Kubota, Kohei, (2009)                                         |
| Authors: Hori, Masahiro ; Shimizutani, Satoshi                                                                                                    | > Do borrowing constraints matter                                                   |
| Published in: Journal of the Japanese and International Economies Elsevi<br>Vol. 26.2012, 3, p. 405-433                                                                                                    | er, ISSN 0889-1583                                                                  |
| Publisher: Elsevier                                                                                                    |                                                                                     |
| Subject: Life cycle/permanent income hypothesis   Excess sensitivity  <br>Eamily income and expenditure survey Llanan                                                                                                    | Bonus payments   Similar items by person                                            |
|                                                                                                    | <ul> <li>Did Japan's shopping coupon p</li> <li>Hsieh, Chang-Tai, (2010)</li> </ul> |
| ☐ Full text   ✓ N re access options                                                                                                    | > Did Japanese Consumers Beco<br>Hori, Masahiro, (2005)                             |
| More details                                                                                                    | > Price expectations and consum<br>Hori, Masahiro, (2005)                           |
| Type of publication: Article                                                                                                    | More                                                                                |
| Source: RePEc - Research Papers in Economics                                                                                                    |                                                                                     |
|                                                                                                    |                                                                                     |
| f ⊮ G+                                                                                                    | ∞ ø 🗠 ★                                                                             |

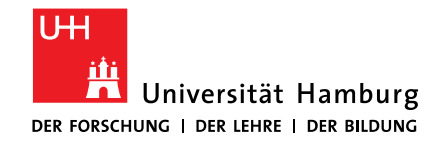

SOZIALWISSENSCHAFTEN

**3.4 SUBJECT PORTALS** 

- Business management, Economics: Econbiz / <u>http://www.econbiz.de</u>
- Sociology: SocioHub / <u>https://www.sociohub-fid.de/</u>
- Political Science: POLLUX / <u>https://pollux.suub.uni-bremen.de/</u>
- Media science: adlr.link / <u>https://katalog.adlr.link/</u>
- Medicine, Health: LIVIVO / <u>https://www.livivo.de/</u>

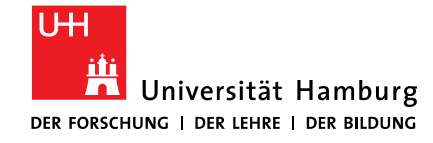

SOZIALWISSENSCHAFTEN

# 4 FIND JOURNAL ARTICLES IN THEORY

19.01.2023 | Sabine Rauchmann: Literature Research Workshop PEP/ECON

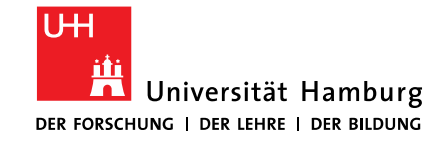

### FAKULTÄT FÜR WIRTSCHAFTS- UND SOZIALWISSENSCHAFTEN

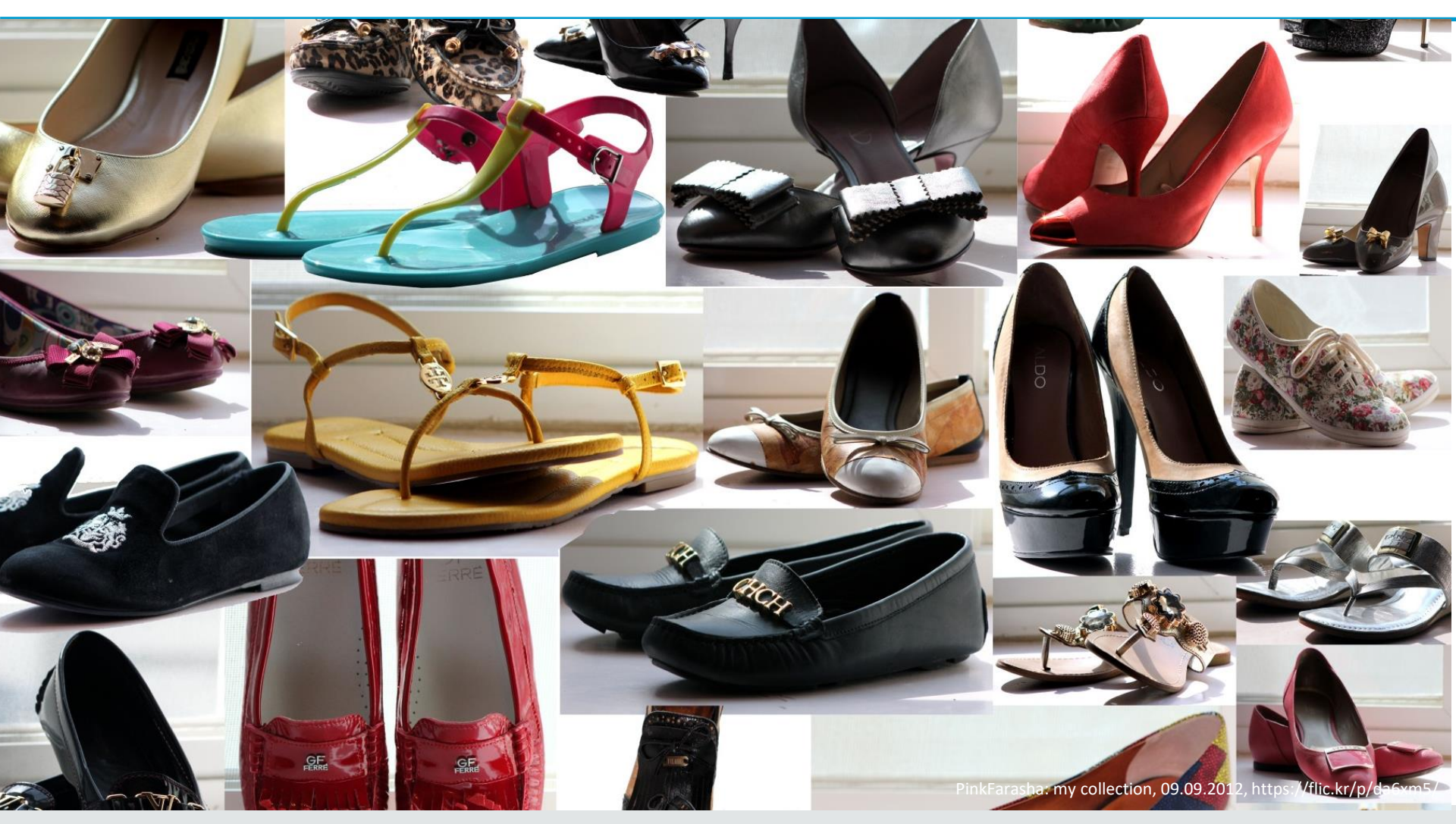

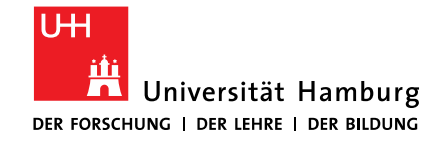

SOZIALWISSENSCHAFTEN

## **4.2 LITERATURE DATABASES FOR PEP/ECON**

| EconBiz<br>(ZBW)                                         | Econlit with Fulltext<br>(Ebsco)                                                                                                    | Political Science Complete<br>(Ebsco)                                                                                                   | Web of Science<br>(ISI)                                                                |
|----------------------------------------------------------|----------------------------------------------------------------------------------------------------|----------------------------------------------------------------------------------------------------|----------------------------------------------------------------------------------------|
| econ + bus admin<br>(German / English)                   | economics<br>(English)                                                                                                    | politics, political science,<br>international relations                                                                                 | interdisciplinary                                                                      |
| "labo?r market*"                                         | "labo#r market*"                                                                                                    | "labo#r market*"                                                                                                    | "labo\$r market*"                                                                      |
| Standard Thesau-<br>rus Wirtschaft                       | JEL classif. system                                                                                                    | Political Science Thesaurus                                                                                                    | Keyword Plus                                                                           |
| bibliographic info                                       | many full texts (pdf)                                                                                                    | many full texts (pdf)                                                                                                    | Bibliographic info                                                                     |
| Search History;<br>Similar items by<br>author / by topic | Search History (Save<br>Searches; "Scholarly<br>Journals"; Cited References,<br>Times Cited in this Data-<br>base; Find Similar Results | Search History (Save<br>Searches; "Scholarly<br>Journals"; Cited References,<br>Times Cited in this Data-<br>base; Find Similar Results | Times Cited, Cited<br>References, View<br>Related Records<br>Create Citation<br>Report |

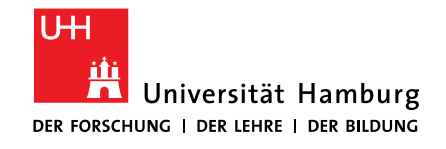

FÜR WIRTSCHAFTS- UND SOZIALWISSENSCHAFTEN

## **4.3 DECISION TREE**

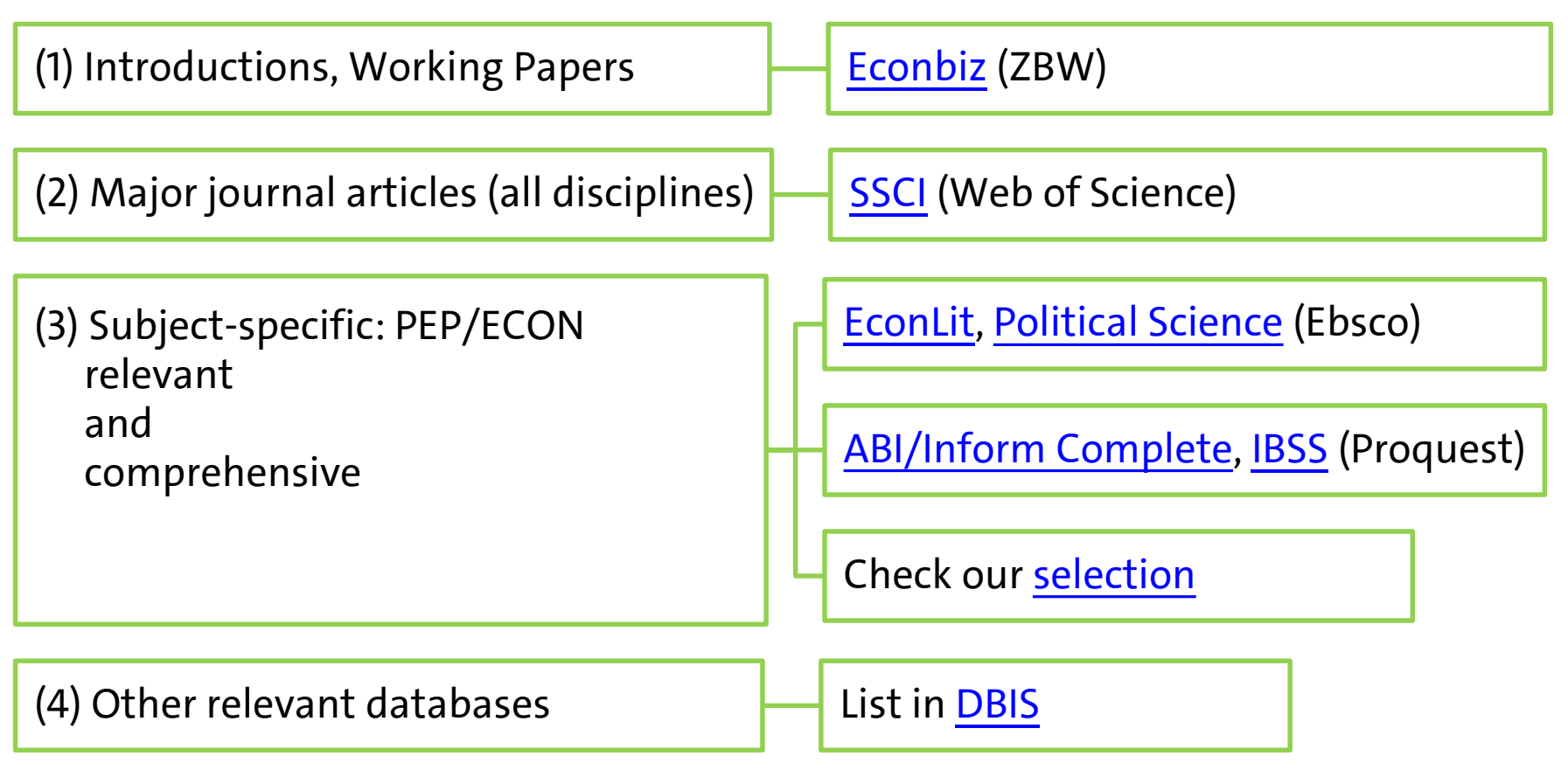

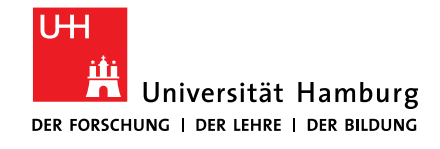

#### FAKULTÄT FÜR WIRTSCHAFTS- UND SOZIALWISSENSCHAFTEN

## **4.4 DIMENSIONS: BUILDING YOUR SEARCH**

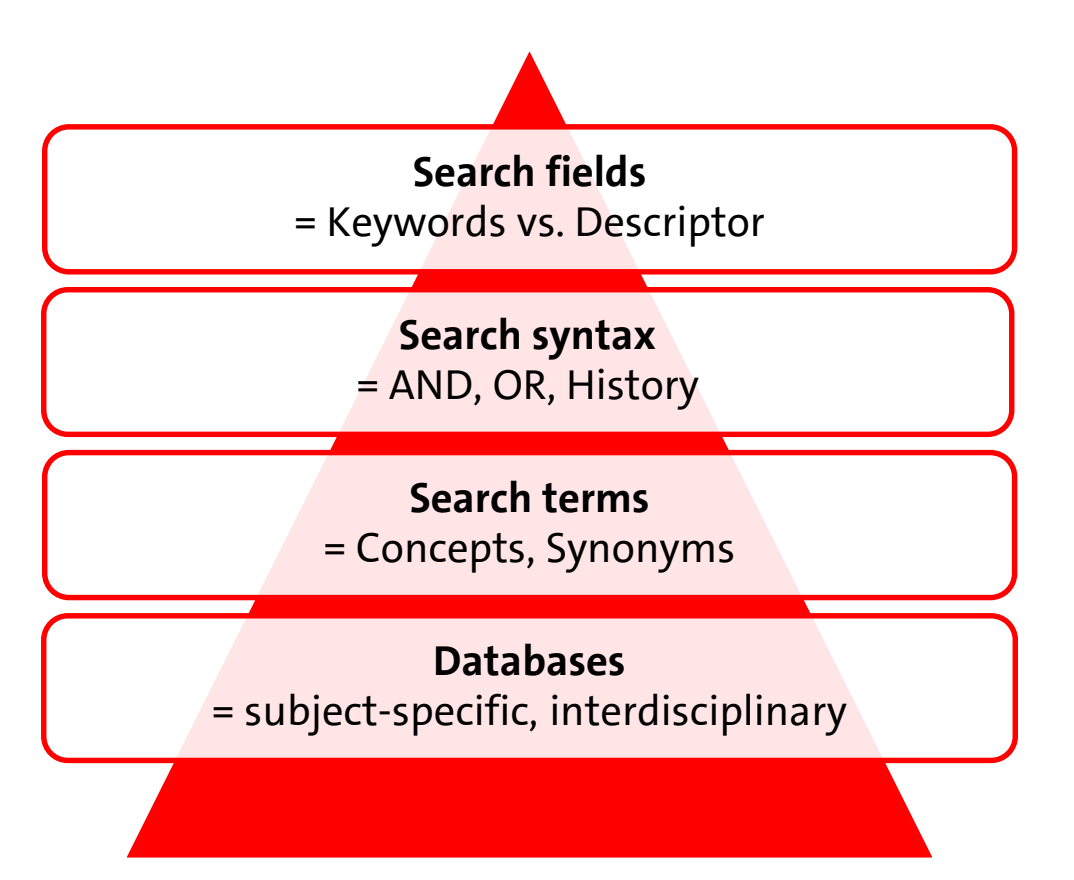

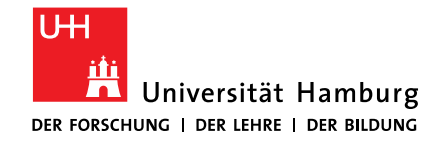

FÜR WIRTSCHAFTS- UND SOZIALWISSENSCHAFTEN

**4.5 BE FLEXIBLE** 

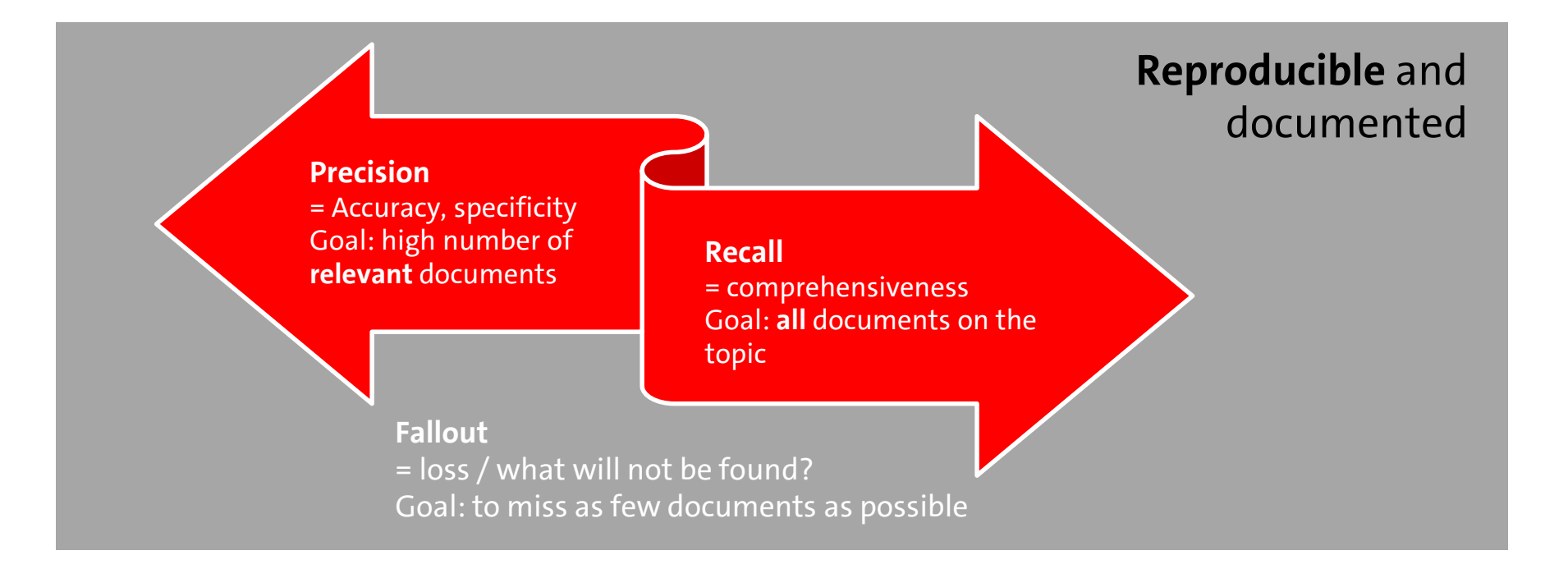

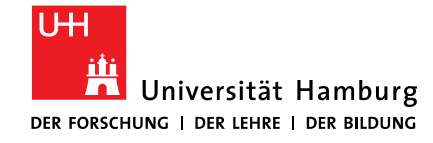

FÜR WIRTSCHAFTS- UND SOZIALWISSENSCHAFTEN

# 5 FIND JOURNAL ARTICLES — IN PRACTICE

19.01.2023 | Sabine Rauchmann: Literature Research Workshop PEP/ECON

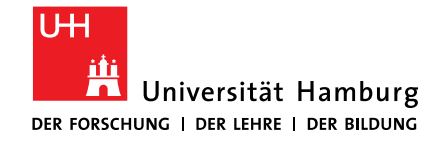

### FAKULTÄT FÜR WIRTSCHAFTS- UND SOZIALWISSENSCHAFTEN

## 4.6 SSCI / WEB OF SCIENCE: IN DETAIL

| Social Sciences Citati | ion Index (Web of Science/ Clarivate Analytics)                                                                                                    |  |  |
|------------------------|----------------------------------------------------------------------------------------------------|--|--|
| Zeitraum               | 1956-                                                                                                    |  |  |
| Inhalt                 | 3,5 Mio references from the humanities and social sciences; inde 2.500 top journals in the social sciences                                                                                                    |  |  |
| Thesaurus              | Keywords Plus                                                                                                    |  |  |
| Syntax                 | "labo\$r market*"<br>NEAR   NEAR/3 (in vorgegebener Reihenfolge), (only address) same                                                                                                    |  |  |
| Hinweise               | <ul> <li>Detail: Times Cited, Cited References, View Related Records</li> <li>Create Citation Report</li> <li>Cited Reference Search</li> <li>Journal Citation Reports</li> <li>Alert: Sign In &gt; Alert, Citation Alert</li> </ul> |  |  |

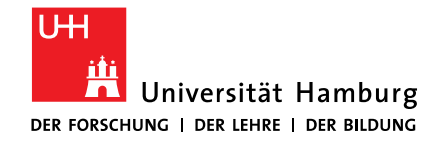

FÜR WIRTSCHAFTS- UND SOZIALWISSENSCHAFTEN

## **4.6 WEB OF SCIENCE: RESULTS**

| Web of Science InCites Journal Citation P                                                                                                    | eports Essential Science Indicators EndNote Publons                                                                                                    | Sign In 🔻 Help English 🔻                                                                                |
|----------------------------------------------------------------------------------------------------|----------------------------------------------------------------------------------------------------|----------------------------------------------------------------------------------------------------|
| Web of Science                                                                                                    |                                                                                                    | Clarivate<br>Analytics                                                                                  |
| Search                                                                                                    | My Tools 🔻 S                                                                                                    | earch History Marked List                                                                               |
| Results: 108<br>(from Web of Science Core Collection)                                                                                                    | ort by: Publication Date newest to oldest                                                                                                    | A Page     1     of     11                                                                              |
| You searched for: TOPIC: (("extra<br>payment*" OR bonus OR<br>"performance pay*" OR "income<br>change*") AND (household* OR famil*)<br>AND (consumption* OR expenditure*<br>OR spending* OR purchase* OR<br>consumer*))More<br>Create Alert | <ul> <li>Select Page Sk Save to EndNote online Add to Heat</li> <li>Impacts of household income change on CO2 emissions: An empirical analy is of China</li> </ul>                            | Create Citation Report<br>Analyze Results<br>Timos Citod: 1<br>(from Web of Science Core<br>Collection) |
| Refine Results                                                                                                    | By: Zhang, Junjie; Yu, Biying; Cai, Jiawei; et al.<br>JOURNAL OF CLEANER PRODUCTION Volume: 157 Pages: 190-200 Published: JUL<br>20 2017<br>Find it UH Full Text from Publisher View Abstract | Usage Count 🛩                                                                                           |
| Search within results for                                                                                                    | 2. Extended Producer Responsibility and Green Marketing: An Application to<br>Packaging                                                                                                    | Times Cited: 0<br>(from Web of Science Core<br>Collection)                                              |
| Filter results by: Highly Cited in Field (1)                                                                                                    | By: Amaud, Bince<br>ENVIRONMENTAL & RESOURCE ECONOMICS Volume: 67 Issue: 2 Pages: 285-296<br>Published: JUN 2017<br>Find it IIII Full Text from Publisher View Abstract                       | Usage Count 🛩                                                                                           |
| Publication Years                                                                                                    | 3. How Income Changes During Unemployment Evidence from Tax Return Data<br>By: Kawano, Laura; LaLumia, Sara                                                                                   | Times Cited: 0<br>(from Web of Science Core<br>Collection)                                              |

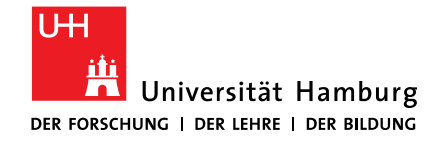

SOZIALWISSENSCHAFTEN

**4.6 WEB OF SCIENCE: CREATE CITATION REPORT** 

|   |              |                                                                                                    | ( | 2014 | 2015 | 2016 | 2017 | 2018<br>► | Total | Average<br>Citations<br>per Year |
|---|--------------|----------------------------------------------------------------------------------------------------|---|------|------|------|------|-----------|-------|----------------------------------|
| Ļ | Use<br>or re | the checkboxes to remove individual items from this Citation Report                                                                                                    |   | 192  | 216  | 258  | 252  | 0         | 2052  | 78.92                            |
|   | 1.           | SAVING AND LIQUIDITY CONSTRAINTS<br>By: DEATON, A<br>Conference: EUROPEAN MEETING OF THE ECONOMETRIC SOC Location: MUNICH, FED REP GER Date: SEP 06, 1989<br>Sponsor(s): ECONOMETR SOC<br>ECONOMETRICA Volume: 59 Issue: 5 Pages: 1221-1248 Published: SEP 1991 |   | 19   | 28   | 21   | 20   | 0         | 514   | 19.04                            |
|   | 2.           | Rapid income growth adversely affects diet quality in China particularly for the poor!<br>By: Du, SF; Mroz, TA; Zhai, FY; et al.<br>SOCIAL SCIENCE & MEDICINE Volume: 59 Issue: 7 Pages: 1505-1515 Published: OCT 2004                                          |   | 22   | 20   | 18   | 13   | 0         | 158   | 11.29                            |
|   | 3.           | Are remittances insurance? Evidence from rainfall shocks in the Philippines<br>By: Yang, Dean; Choi, HwaJung<br>WORLD BANK ECONOMIC REVIEW Volume: 21 Issue: 2 Pages: 219-248 Published: 2007                                                                   |   | 18   | 18   | 22   | 15   | 0         | 131   | 11.91                            |
|   | 4.           | Economic Recession and Fertility in the Developed World<br>By: Sobotka, Tomas; Skirbekk, Vegard; Philipov, Dimiter<br>POPULATION AND DEVELOPMENT REVIEW Volume: 37 Issue: 2 Pages: 267-+ Published: JUN 2011                                                    |   | 22   | 19   | 30   | 19   | 0         | 116   | 16.57                            |
|   | 5.           | Cash-on-hand and competing models of intertemporal behavior: New evidence from the labor market<br>By: Card, David; Chetty, Raj; Weber, Andrea<br>QUARTERLY JOURNAL OF ECONOMICS Volume: 122 Issue: 4 Pages: 1511-1560 Published: NOV 2007                      |   | 9    | 4    | 13   | 6    | 0         | 69    | 6.27                             |
|   | 6.           | The Consumption Response to Income Changes<br>By: Jappelli, Tullio; Pistaferri, Luigi<br>Edited by: Arrow, KJ; Bresnahan, TF                                                                                                    |   | 11   | 11   | 14   | 16   | 0         | 68    | 8.50                             |

19.01.2023 | Sabine Rauchmann: Literature Research Workshop PEP/ECON

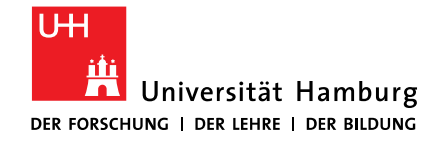

FÜR WIRTSCHAFTS- UND SOZIALWISSENSCHAFTEN

## **4.6 WEB OF SCIENCE: TIMES CITED**

| he Consumption Response to Income Changes                                                                                                    | Citation Network                          |
|----------------------------------------------------------------------------------------------------|-------------------------------------------|
| y: Jappelli, T (Jappelli, Tullio) <sup>[1,2]</sup> ; Pistaferri, L (Pistaferri, Luigi) <sup>[3,4,5]</sup>                                                |                                           |
| dited by: Arrow, KJ; Bresnahan, TF                                                                                                    | 68 Times Cited                            |
|                                                                                                    | 73 Cited References                       |
| NNUAL REVIEW OF ECONOMICS, VOL 2                                                                                                    | View Related Records                      |
| ook Series: Annual Review of Economics                                                                                                    | Create Citation Alert                     |
| olume: 2 Pages: 479-506                                                                                                    |                                           |
| OI: 10.1146/annurev.economics.050708.142933                                                                                                    | (data from Web of Science Core Collection |
| ublished: 2010                                                                                                    |                                           |
| iew Journal Impact                                                                                                    |                                           |
| batraat                                                                                                    | All Times Cited Counts                    |
|                                                                                                    | 68 in All Databases                       |
| 'e review different empirical approaches that researchers have taken to estimate how consumption responds to income changes. We critically evaluate the  | 68 in Web of Science Core Collect         |
| npirical evidence on the sensitivity of consumption to predicted income changes, distinguishing between the traditional excess sensitivity tests and the | 0 in BIOSIS Citation Index                |
| fect of predicted income increases and income declines. We also review studies that attempt to estimate the marginal propensity to consume out of        | 0 in Chinese Science Citation             |
| come shocks, distinguishing between three different approaches: identifying episodes in which income changes unexpectedly, relying on the covariance     | Database                                  |
| strictions that the theory imposes on the joint behavior of consumption and income growth, and combining realizations and expectations of income or      | 0 in Data Citation Index                  |
| onsumption in surveys in which data on subjective expectations are available.                                                                            | 0 in Russian Science Citation Inde        |
|                                                                                                    | 0 in SciELO Citation Index                |

Since 2013: 25

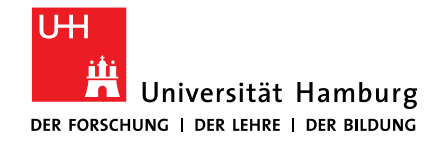

## **4.6 WEB OF SCIENCE: SEARCH STRATEGY**

- 1) Go to Web of Science / Social Sciences Citation Index.
- 2) Enter the following search string:
  - ("extra payment\*" OR bonus OR "performance pay\*" OR "income change\*") AND (household\* OR famil\*) AND (consumption\* OR expenditure\* OR spending\* OR purchase\* OR consumer\*)
- 3) Analyze your results by using "Analyze results" and/or "Create citation report".
- 4) Have a detailed look at a result. Follow the links "Times cited", "Cited references" and "Related records" as well as the keywords. Which options do you have to continue with your search?
- 5) Save the citation(s) and look for the full text. Find it

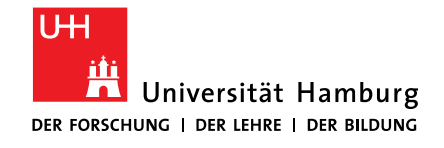

FÜR WIRTSCHAFTS- UND SOZIALWISSENSCHAFTEN

## **4.7 ECONLIT: IN DETAIL**

| EconLit (Ebsco) |                                                                                                    |
|-----------------|----------------------------------------------------------------------------------------------------|
| Period          | 1886ff.                                                                                                    |
| Content         | 1,3 million references in economics, econometrics, economic theories                                                                                                    |
| Thesaurus       | JEL classification system (Indexes > (Subject) Descriptors)                                                                                                    |
| Syntax          | "labo#r market*"<br>N3 (Reihenfolge egal)   W3 (gleiche Reihenfolge der Begriffe)                                                                                                    |
| Pointers        | <ul> <li>Search History (Save Searches / Alerts)</li> <li>Limit to "Scholarly Journals"</li> <li>Cited References, Times Cited in this Database</li> <li>Detailed Record: Find Similar Results (SmartText Searching)</li> <li>Images</li> <li>Alert: Sign In &gt; Alerts (E-Mail or RSS-Feed)</li> </ul> |

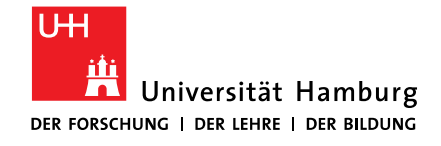

FÜR WIRTSCHAFTS- UND SOZIALWISSENSCHAFTEN

## **4.7 ECONLIT: SEARCH HISTORY**

| New Search                                                                     | Full Text Publication  | ns Cited References                                                            | Images More •                |                                                                                    | Sign In 🛛 🛁 Folder           | Preferences Lang     | guages 🔹 Help                            |  |  |  |  |
|--------------------------------------------------------------------------------|------------------------|--------------------------------------------------------------------------------|------------------------------|------------------------------------------------------------------------------------|------------------------------|----------------------|------------------------------------------|--|--|--|--|
| EBSCOhost                                                                      | Searching: EconLit v   | vith Full Text   Choose Data                                                   | Select a Field (optional) -  | Search Clear ?                                                                     |                              |                      | Universitätsäinikum<br>Hanburg Eppenderf |  |  |  |  |
| Search Hist                                                                    | AND  Basic Search Adva | nced Seal h Search Histo                                                       | Select a Field (optional) -  |                                                                                    |                              |                      |                                          |  |  |  |  |
| Print Search Higher L Patrice Ander L Patrice Ander L Sein Constants (Alade    |                        |                                                                                |                              |                                                                                    |                              |                      |                                          |  |  |  |  |
| Select /                                                                       | eselect all Search     | with AND Search w                                                              | ith OR Delete Search         | es                                                                                 |                              | Refresh Sear         | ch Results                               |  |  |  |  |
| Seal                                                                           |                        |                                                                                |                              | ptions                                                                             | Actions                      |                      |                                          |  |  |  |  |
| S5                                                                             | S1 AND S2 AM           | ID S3 AND S4                                                                   |                              | Limiters - Scholarly (Peer Reviewed) Journals<br>Search modes - Boolean/Phrase     | Q View Results (6) 🚺 View De | tails 🛛 🖉 Edit       |                                          |  |  |  |  |
| S4                                                                             | M "decision mal        | ing*"                                                                          |                              | Search modes - Boolean/Phrase                                                      | Q View Results (34,650)      | ew Details 🛛 🖉 Edit  |                                          |  |  |  |  |
| <b>S</b> 3                                                                     | S consumption          | OR expenditure* OR spendi                                                      | ng* OR purchase* OR consum   | er* Limiters - Scholarly (Peer Reviewed) Journals<br>Search modes - Boolean/Phrase | Q View Results (135,279) 👔 V | iew Details 🛛 🖉 Edit |                                          |  |  |  |  |
| S2 🔊 household* OR famil*                                                      |                        | Limiters - Scholarly (Peer Reviewed) Journals<br>Search modes - Boolean/Phrase | View Results (79,247) 1      | w Details 🛛 📝 Edit                                                                 |                              |                      |                                          |  |  |  |  |
| S1                                                                             | 🔊 "extra paymer        | t*" OR bonus OR "performan                                                     | ce pay*" OR "income change*" | Limiters - Scholarly (Peer Reviewed) Journals<br>Search modes - Boolean/Phrase     | Q View Results (1,717)       | v Details 🛛 🖉 Edit   |                                          |  |  |  |  |
| Refine Results: 1 - 6 of 6 Relevance - Page Options - Page Options - A Share - |                        |                                                                                |                              |                                                                                    |                              |                      |                                          |  |  |  |  |
| Current Search 1. Rational Consumers                                           |                        |                                                                                |                              |                                                                                    |                              |                      |                                          |  |  |  |  |

19.01.2023 | Sabine Rauchmann: Literature Research Workshop PEP/ECON

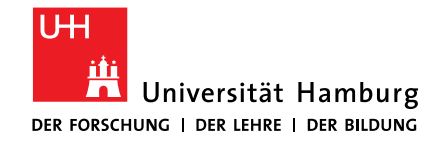

FÜR WIRTSCHAFTS- UND SOZIALWISSENSCHAFTEN

# 4.7 ECONLIT: DETAILED RECORD

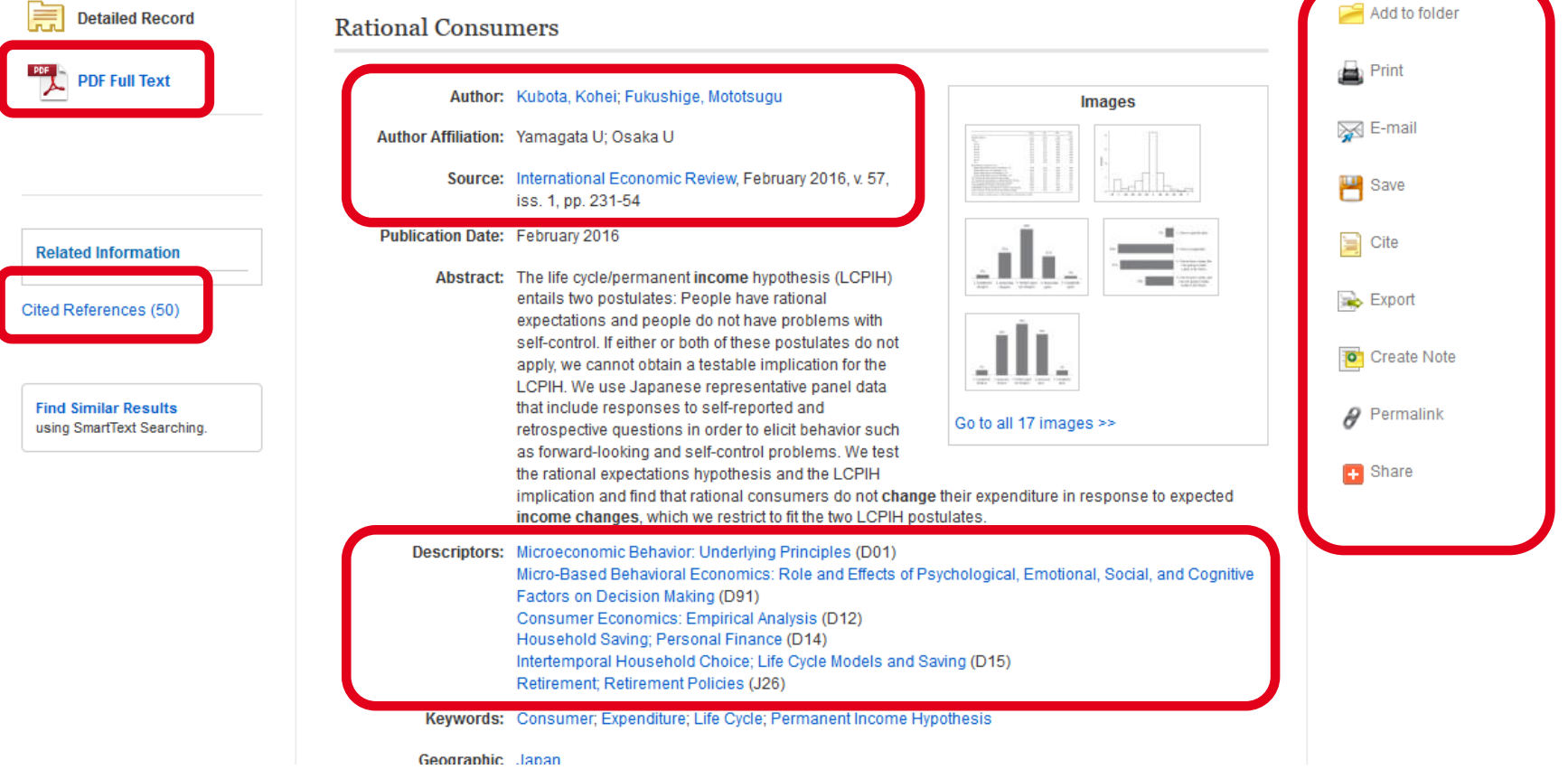

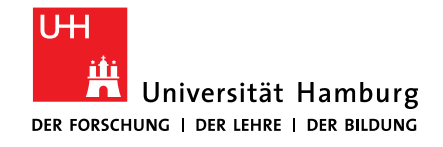

FÜR WIRTSCHAFTS- UND SOZIALWISSENSCHAFTEN

## **4.7 ECONLIT: DETAILED RECORD**

| Detailed Record W         | Why Don't Households Smooth Consumption? Evidence from a \$25 Million<br>Experiment |                                                                                                    |             |  |
|---------------------------|-------------------------------------------------------------------------------------|----------------------------------------------------------------------------------------------------|-------------|--|
| Find it U                 | Author:                                                                             | Parker, Jonathan A.                                                                                                    | 🚔 Print     |  |
| plumx                     | Author Affiliation:                                                                 | МІТ                                                                                                    | E Sava      |  |
|                           | Source:                                                                             | American Economic Journal: Macroeconomics, October 2017, v. 9, iss. 4, pp. 153-83                                                                                                    | Save        |  |
| Related Information       | Publication Date:                                                                   | October 2017                                                                                                    | Cite        |  |
|                           | Abstract:                                                                           | This paper evaluates theoretical explanations for the propensity of households to increase spending in response to the arrival of predictable, lump-sum payments, using households in the Nielsen <b>Consumer</b>                                                                                                    | 🐋 Export    |  |
| Find Similar Results      |                                                                                     | inconsistent with models in which identical households cycle rapidly through high and low-response<br>states as they manage liquidity, but is instead highly predictable by income years before the payment.                                                                                                    | Create Note |  |
| using smartext searching. |                                                                                     | Spending responses are unrelated to expectation errors, almost unrelated to crude measures of<br>procrastination and self-control, significantly related to sophistication and planning, and highly related to<br>impatience.                                                                                                    | 🔗 Permalink |  |
|                           | Descriptors:                                                                        | Consumer Economics: Empirical Analysis (D12)<br>Household Saving; Personal Finance (D14)<br>Micro-Based Behavioral Economics: Role and Effects of Psychological, Emotional, Social, and Cognitive<br>Factors on Decision Making (D91)<br>Macroeconomics: Consumption; Saving; Wealth (E21)<br>Taxation and Subsidies: Externalities; Redistributive Effects; Environmental Taxes and Subsidies (H23) | + Share     |  |
|                           | Reymonds                                                                            | Conserner, Consernpaisn, Freesenoles                                                                                                    |             |  |
|                           | Geographic<br>Descriptors:                                                          | U.S.                                                                                                    |             |  |
|                           | Geographic Region:                                                                  | Northern America                                                                                                    |             |  |
|                           | 10.016                                                                              | 40467707                                                                                                    |             |  |

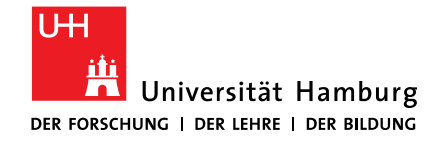

SOZIALWISSENSCHAFTEN

## **4.7 ECONLIT: SEARCH HISTORY / SUBJECT HEADINGS**

### Search History/Alerts

#### Print Search History | Retrieve Searches | Retrieve Alerts | Save Searches / Alerts

| s 📄 | elect / des   | elect all Search with AND Search with O                                                                                                    | DR Delete Searches                                                                          | Refresh Search Results                        |  |  |
|-----|---------------|----------------------------------------------------------------------------------------------------|---------------------------------------------------------------------------------------------|-----------------------------------------------|--|--|
|     | Search<br>ID# | Search Terms                                                                                                    | Search Options                                                                              | Actions                                       |  |  |
|     | S10           | S6 AND S7 AND S8                                                                                                    | <b>imiters</b> - Scholarly (Peer Reviewed) Journals<br><b>iearch modes</b> - Boolean/Phrase | 🔍 View Results (12) 👔 View Details 📝 Edit     |  |  |
|     | S9            | S6 AND S7 AND S8                                                                                                    | earch modes - Boolean/Phrase                                                                | 🔍 View Results (22) 👔 View Details 📝 Edit     |  |  |
|     | S8            | SU "Household Saving; Personal Finance "                                                                                                    | earch modes - Boolean/Phrase                                                                | 🔍 View Results (9,330) 👔 View Details 📝 Edit  |  |  |
|     | S7            | SU "Consumer Economics: Empirical Analysis "                                                                                                 | earch modes - Boolean/Phrase                                                                | 🔍 View Results (24,000) 👔 View Details 🧭 Edit |  |  |
|     | S6            | SU "Micro-Based Behavioral Economics: Role<br>and Effects of Psychological, Emotional, Social, and<br>Cognitive Factors on Decision Making " | earch modes - Boolean/Phrase                                                                | 🔍 View Results (2,782) 👔 View Details 🧭 Edit  |  |  |
|     | S5            | S1 AND S2 AND S3 AND S4                                                                                                    | Limiters - Scholarly (Peer Reviewed) Journals<br>Search modes - Boolean/Phrase              | 🔍 View Results (6) 👔 View Details 🗹 Edit      |  |  |

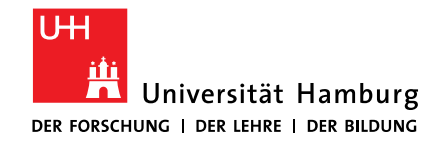

FÜR WIRTSCHAFTS- UND SOZIALWISSENSCHAFTEN

# **4.7 ECONLIT / SEARCH STRATEGY**

- 1) Go to EconLit.
- 2) Search each major concept separately:
  - "extra payment\*" OR bonus OR "performance pay\*" OR "income change\*"
  - household\* OR famil\*
  - consumption\* OR expenditure\* OR spending\* OR purchase\* OR consumer\*
  - "decision making\*"
- 3) Go to "Search history" and combine your search terms. Restrict your results to "scholarly (peer-reviewed) journals".
- 4) Have a look at your results: do alternative search terms look more promising?
  - i.e. descriptors please note: Only articles, that have been assigned descriptors, will be found if you limit your search to "subject".
- 5) Save the citation and look for the full text. Find it

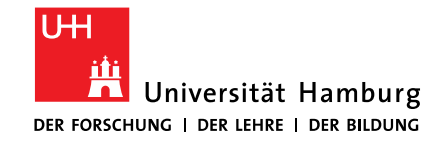

SOZIALWISSENSCHAFTEN

# **4.8 CHECKLIST FOR DATABASE SEARCHES** Translation of topic into search concepts **Operators** (AND, OR, brackets) Descriptors, Keywords, Subjects Versions (spelling, truncation, related terms) and typos Search filter (Scholarly Journals, Peer reviewed) Search fields (title, author, subject, keywords) **Databases** (all relevant databases for the topic, search strategy adapted to database) CADTH: PRESS Peer Review of Electronic Search Strategies, 2016.

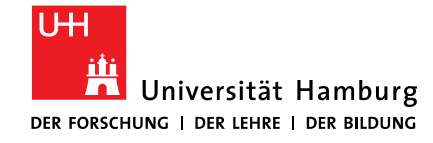

FÜR WIRTSCHAFTS- UND SOZIALWISSENSCHAFTEN

# 6 ASK CONTACT AND SUPPORT

19.01.2023 | Sabine Rauchmann: Literature Research Workshop PEP/ECON

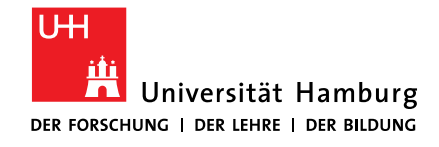

FÜR WIRTSCHAFTS- UND SOZIALWISSENSCHAFTEN

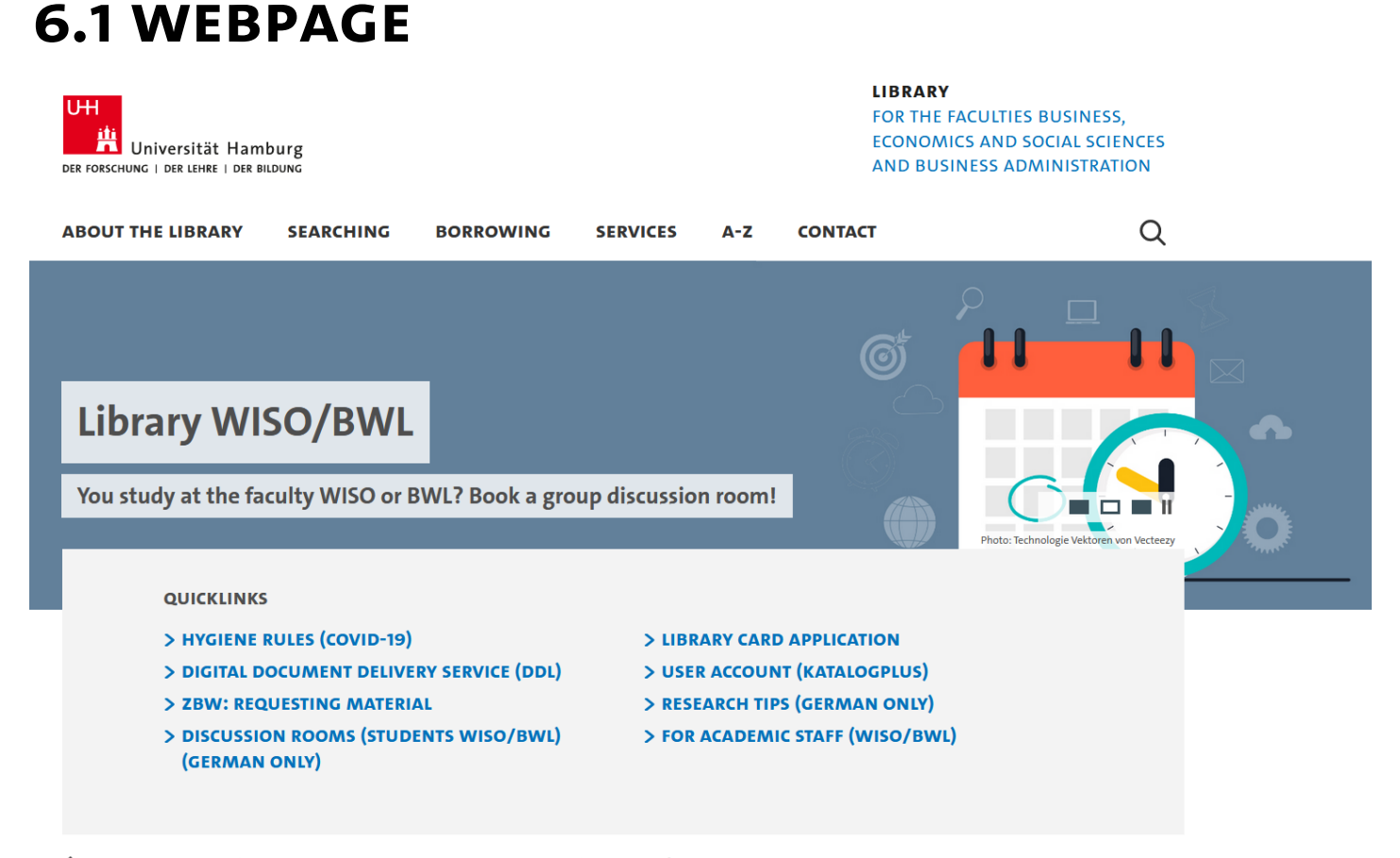

↑ UHH → Faculty of Business, Economics and Social Sciences → Library WISO/BWL

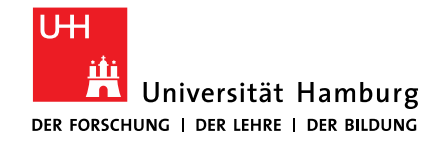

FÜR WIRTSCHAFTS- UND SOZIALWISSENSCHAFTEN

## 6.2 ASK

- Circulation Desk
  - mon-fri 10-21, sat 10-18, phone +49 40 42838-5720
  - https://www.wiso.uni-hamburg.de/en/bibliothek/kontakt.html
- Information Desk
  - mon-fri 10-17, phone +49 40 42838-5332
  - e-mail us at <u>wiwi-infotresen.wiso@uni-hamburg.de</u>
- F2F consultation for your literature search (appr. 30 min.)
  - Upon request via Zoom. Please send an e-mail to <u>bib-schulung.wiso@uni-hamburg.de</u>

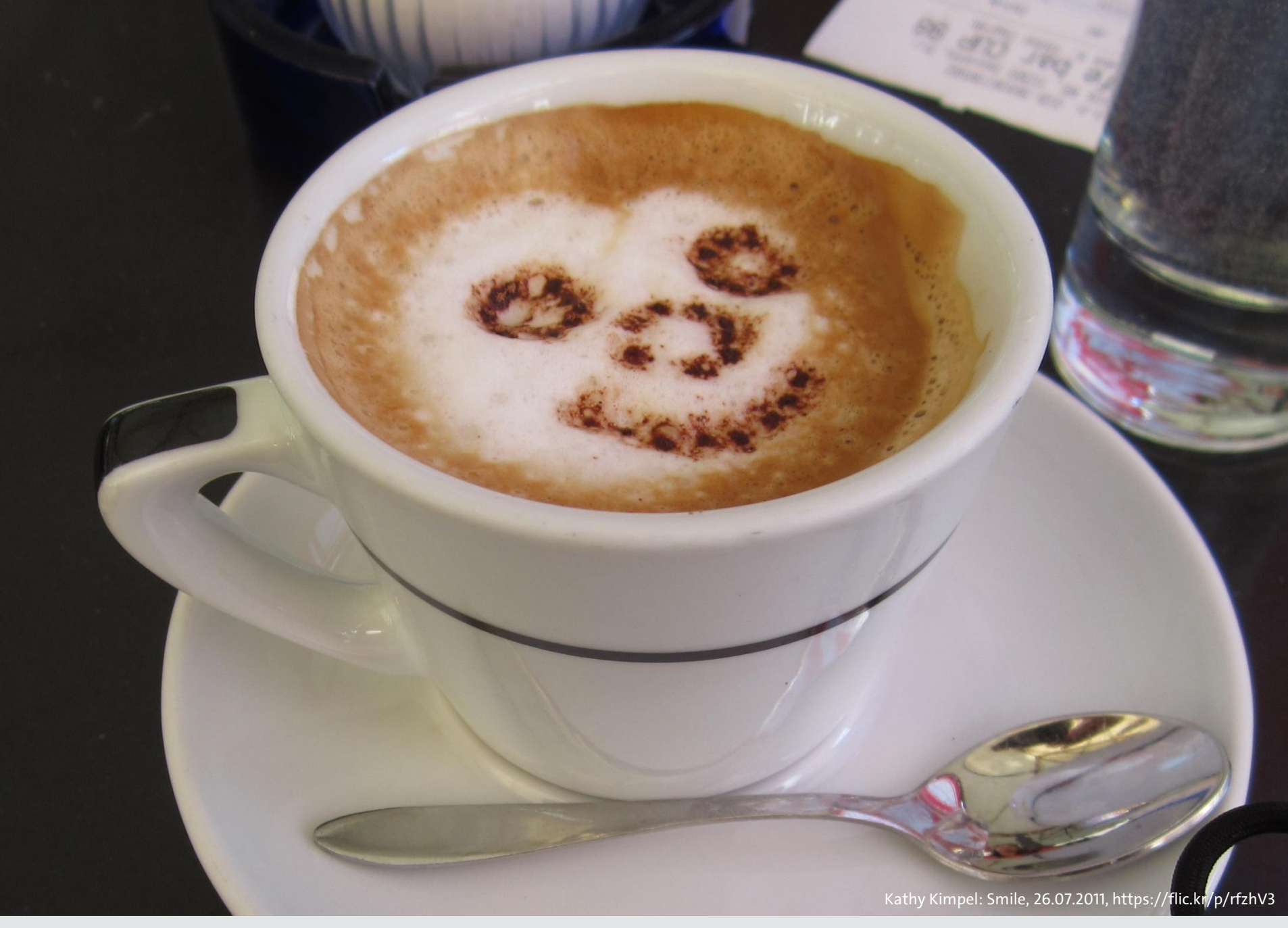

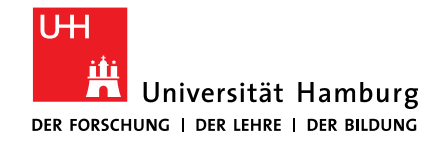

SOZIALWISSENSCHAFTEN

Dr. phil. Sabine Rauchmann, M.Sc. Fachreferat der Fachbibliothek Wirtschaftswissenschaften

Universität Hamburg Fakultät für Wirtschafts- und Sozialwissenschaften Bibliothek der Fakultäten WISO und BWL Lz: II/21

Von-Melle-Park 5 20146 Hamburg

Telefon: +49 40 42838-5605 E-Mail: <u>sabine.rauchmann@uni-hamburg.de</u> Webseite: <u>www.wiso.uni-hamburg.de/bibliothek</u> ORCID: <u>orcid.org/0000-0002-7540-6924</u>

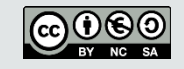